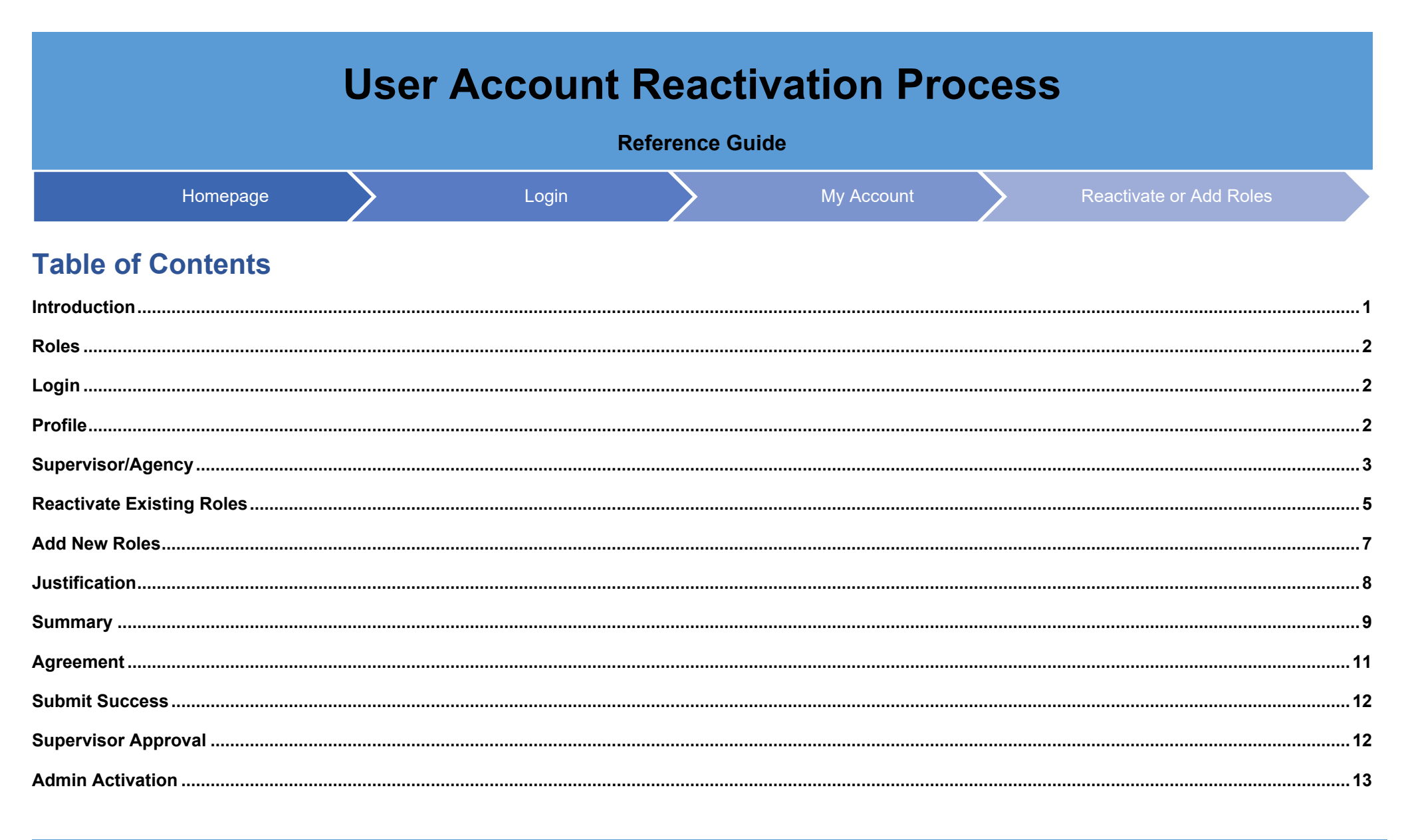

Introduction The User Account Reactivation Process allows users to reactivate inactive/archived roles and add new ones when all user roles on the account are inactive/archived.

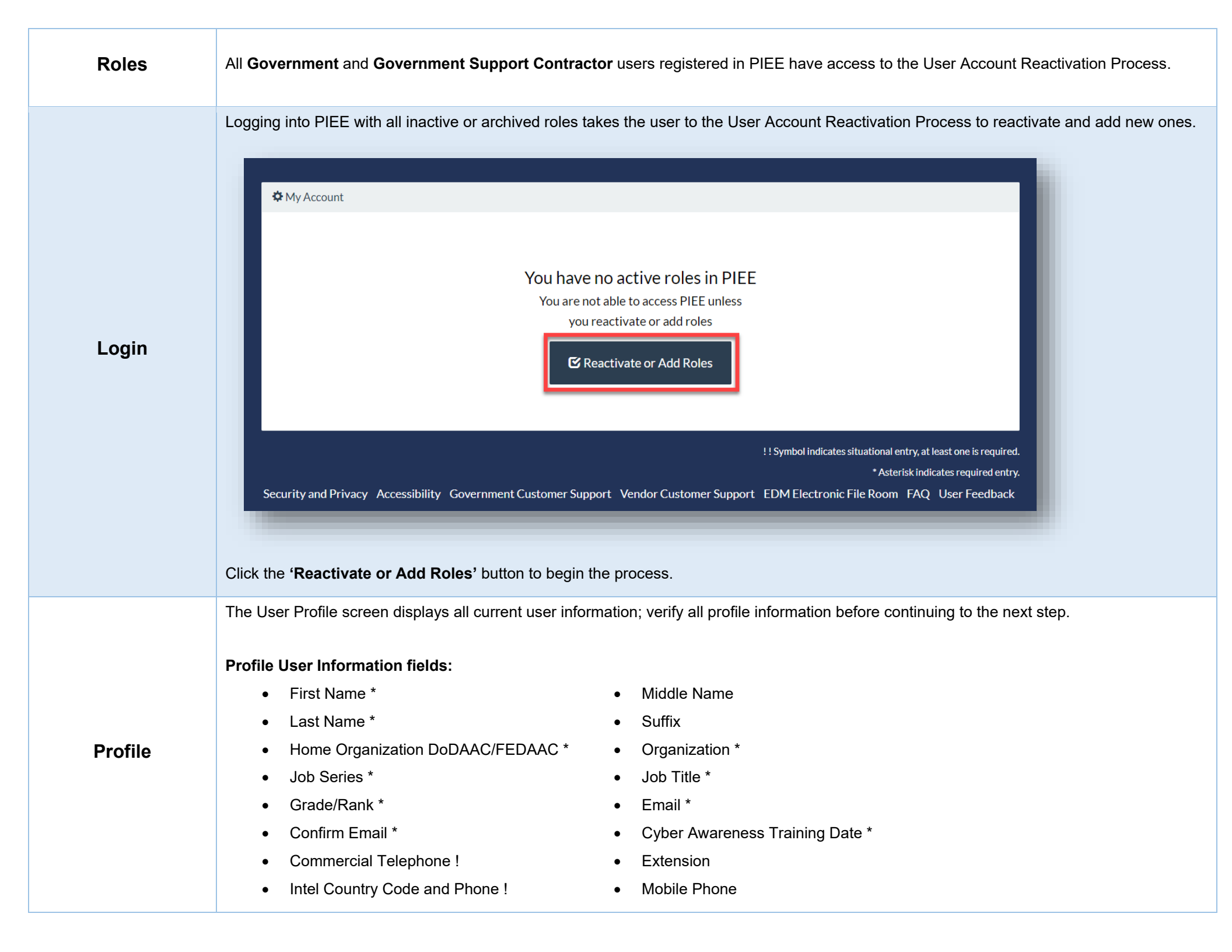

• DNS Telephone

• Citizenship \*

• Designation \*

|         | Please verify your profile informa                                                                                                    | ation.                          |                                                                                     |                  |                          |             |              |            |
|---------|----------------------------------------------------------------------------------------------------|---------------------------------|-------------------------------------------------------------------------------------|------------------|--------------------------|-------------|--------------|------------|
|         |                                                                                                    | User Profile                    |                                                                                     |                  |                          |             |              | User ID    |
|         | 1. Profile ථා                                                                                                    | First Name *                    | Middle Name                                                                         | Las              | Name *                   |             | Suffix       |            |
|         | 2. Supervisor / Agency                                                                                                    | Paul Archived                   |                                                                                     | (                | iac                      |             |              |            |
|         | 3. Reactivate Existing Roles                                                                                                    | Home Organization DoDAAC/FEDAAC | * Organization *                                                                    | Job              | Series *                 | Job Title * |              | Grade/Rank |
| 4.1     | Add New Roles                                                                                                    | 0                               | Air Force                                                                           |                  | • •                      | Safety Tec  | chnician     | А          |
| 5. Just | ification                                                                                                    | FU4417                          |                                                                                     |                  |                          |             |              |            |
| 6. Sur  | nmary                                                                                                    | Email *                         | Confirm Email *                                                                     | Cyt              | er Awareness Training Da | ate *       |              |            |
| 7.      | Agreement                                                                                                    | pgiac@ci.com                    | pgiac@ci.com                                                                        | 20               | 22/02/24                 |             |              |            |
|         |                                                                                                    | Commercial Telephone !          | Extension Intl Country                                                              | Code and Phone ! | Mobile Telep             | hone        | DSN Telephon | ne         |
|         |                                                                                                    | 1555555555                      |                                                                                     |                  |                          |             |              |            |
|         |                                                                                                    | Citizenship *                   | Designation *                                                                       |                  |                          |             |              |            |
|         |                                                                                                    |                                 |                                                                                     |                  |                          |             |              |            |
|         |                                                                                                    | US                              | MILITARY Help Account Activation Guide                                              | ~                |                          |             |              | _          |
|         | Button(s):<br>• Next<br>• Previous<br>• Help<br>• Account Activ                                                                               | vation Guide                    | MILITARY  Help Account Activation Guide                                             |                  |                          |             |              |            |
|         | Button(s):<br>• Next<br>• Previous<br>• Help<br>• Account Activ<br>Click the 'Next' buttor                                                    | vation Guide                    | MILITARY  Help Account Activation Guide                                             |                  |                          |             |              |            |
| су      | Button(s):<br>• Next<br>• Previous<br>• Help<br>• Account Activ<br>Click the 'Next' buttor<br>The Additional Profile<br>Supervisor/Agency int | vation Guide                    | MILITARY  Help Account Activation Guide  ays all current Super ng to the next step. | visor, Alterna   | ate Supervisor           | , and Aç    | gency info   | ormatior   |

- First Name \*
- Last Name \*
- Job Title \*
- Email \*
- Confirm Email \*
- DNS Telephone
- Phone !
- Extension
- Intel Country Code and Phone !

- First Name \*
- Last Name \*
- Job Title \*
- Email \*
- Confirm Email \*
- DNS Telephone
- Phone !
- Extension
- Intel Country Code and Phone !
- Reason !

- Agency Name \*
- Address \*
- City \*
- Zip \*
- Country \*
- Organization

| 1 Profile                           | Additional Profile Information                 |             |                 |                               | User ID: pegarchiveduser |
|-------------------------------------|------------------------------------------------|-------------|-----------------|-------------------------------|--------------------------|
| 2 Supervisor / Agencys <sup>5</sup> | Info Please verify your Supervisor/Agency info | rmation.    |                 |                               |                          |
| 2. Supervisor / Agency U            | Supervisor Information                         |             |                 |                               |                          |
| 3. Reactivate Existing Roles        | First Name *                                   | Last Name * | Job Title *     |                               |                          |
| 4. Add New Roles                    | Frank                                          | Frankinson  | guy             |                               |                          |
| 5. Justification                    | Email *                                        |             | Confirm Email * |                               |                          |
| 6. Summary                          | gia@yahoo.com                                  |             | gia@yahoo.com   |                               |                          |
| 7. Agreement                        | DSN Telephone                                  | Phone !     | Extension       | Intl Country Code and Phone ! |                          |
|                                     |                                                | 1111111     |                 |                               |                          |
|                                     |                                                |             |                 |                               |                          |
|                                     | Alternate Supervisor Information (Optic        | onal) 🟮     |                 |                               |                          |
|                                     | First Name !                                   | Last Name ! | Job Title !     |                               |                          |
|                                     |                                                |             |                 |                               |                          |
|                                     | Email !                                        |             | Confirm Email ! |                               |                          |
|                                     |                                                |             |                 |                               |                          |
|                                     | DSN Telephone                                  | Phone !     | Extension       | Intl Country Code and Phone ! |                          |
|                                     |                                                |             |                 |                               |                          |
|                                     |                                                |             |                 |                               |                          |
|                                     |                                                |             |                 |                               |                          |
|                                     |                                                |             |                 |                               |                          |
|                                     |                                                |             |                 |                               |                          |

|                | Reason !                                 |                              |                              |                                                |
|----------------|------------------------------------------|------------------------------|------------------------------|------------------------------------------------|
|                |                                          |                              |                              |                                                |
|                |                                          |                              |                              |                                                |
|                |                                          |                              |                              |                                                |
|                | Agency Information                       |                              |                              |                                                |
|                |                                          |                              |                              |                                                |
|                | Agency Name *                            | Address *                    |                              |                                                |
|                | CACI                                     | 12343                        |                              | le la la la la la la la la la la la la la      |
|                | City*                                    | State                        | Zip*                         | Country *                                      |
|                | Jacksonville                             | Florida                      | ▶ 12345                      | United States of America (the)                 |
|                | Organization                             | Office Symbol                |                              |                                                |
|                |                                          |                              |                              |                                                |
|                |                                          |                              |                              |                                                |
|                |                                          |                              |                              |                                                |
|                | > Next < Previous • He                   | elp Account Activation Guide |                              |                                                |
|                |                                          |                              |                              |                                                |
|                |                                          |                              |                              |                                                |
|                | Button(s):                               |                              |                              |                                                |
|                | Next                                     |                              |                              |                                                |
|                | Previous                                 |                              |                              |                                                |
|                | Help                                     |                              |                              |                                                |
|                | Account Activation Guid                  | 10                           |                              |                                                |
|                |                                          |                              |                              |                                                |
|                | Click the <b>'Next'</b> button to contin | ue the process               |                              |                                                |
|                |                                          |                              |                              |                                                |
|                | The Reactivate Existing Roles s          | creen displays all previo    | ously registered roles on th | he account; reactivate roles during this step. |
|                |                                          |                              |                              |                                                |
| Poactivato     | Select role(s) for reactivation, if      | any. New Roles can be        | added in the next stop.      |                                                |
|                | Filter Roles by Status:                  | Role Table Column            | S:                           |                                                |
| Existing Roles | • All                                    | Checkbox                     |                              |                                                |
|                | Active                                   | Application                  |                              |                                                |
|                |                                          | a Bolo                       |                              |                                                |
|                |                                          | • Role                       |                              |                                                |

• Archived

٠

•

Group

٠

٠

- Pending Approval
- Rejected
- Blocked

Access Approval

Status

- Find My GAM
- Additional Information

Location Code/Ext.

| Profile                     | Reactivate Existing Roles                                                                            | User ID: pegarchiveduse |
|-----------------------------|----------------------------------------------------------------------------------------------------|-------------------------|
| Tome                        | Into Select role(s) for reactivation, if any. New roles can be added in the next step.               |                         |
| Supervisor / Agency         | Filter Roles By Status: O All O Active O Inactive O Archived O Pending Approval O Rejected O Blocked |                         |
| Reactivate Existing Roles එ | Show 10 v entries                                                                                    | Search:                 |
| Add New Roles               | Application I Role                                                                                   | IT Find My GAM          |
| Justification               | WAWF IGT Originator FU4 FU4417/NA Archived Archived                                                  | Admin Lookup View       |
| ummary                      | GFP Contracting Officer FU4 FU4417/NA Archived Archived                                              | Admin Lookup View       |
| greement                    | Showing 1 to 2 of 2 entries                                                                          | Previous 1 Next         |
|                             | Info Select view to add sub-roles and/or profile attachments.                                        |                         |
|                             |                                                                                                    |                         |
|                             | Next          Previous         Help         Account Activation Guide                                 |                         |
|                             |                                                                                                    |                         |

NOTE: Select view to add sub-roles and/or profile attachments.

The contact information for Government Account Administrators (GAM) is available for each role under the **Find My GAM** column and by clicking the **'Admin Lookup'** option. A manual search may be performed on the **Find My Account Administrator** page.

Button(s):

- Next
- Previous
- Help
- Account Activation Guide

Click the 'Next' button to continue the process.

The Roles screen displays; add new roles during this step. Roles selected for reactivation from the previous step are in the Role Summary section below in a read-only state. If an existing role needs a new Location Code or Group, delete the role from the Role Summary section. Add as a new role with the updated Location Code/Group.

## Adding New Roles:

Step 1. Select the appropriate Application from the list below

- Step 2. Select One or More Roles from the list below (Ctrl+Click)
- Step 3. Click 'Add Roles'

Step 4. Fill Out the Required information for the applicable applications

|                              | Step 1. Select the appropriate Application from the list below            | Step 2. Select One or More Roles from the list below (Ctrl+Click) | Step 3. Click 'Add Roles' |
|------------------------------|---------------------------------------------------------------------------|-------------------------------------------------------------------|---------------------------|
| 2. Supervisor / Agency       | WAWF - Wide Area Workflow                                                 | ✓ User Roles for WAWF                                             | Add Poles                 |
| 3. Reactivate Existing Roles |                                                                           | Acceptor<br>Acceptor View Only                                    | - Add Roles               |
| 4. Add New Roles ටා          |                                                                           | Admin By View Only                                                |                           |
|                              |                                                                           | Cost Voucher Administrator<br>Cost Voucher Approver               |                           |
| 5. Justification             |                                                                           | Cast Vousbor Approvor View Only                                   | •                         |
| 6. Summary                   | Step 4. Fill out the required information for the applicable applications |                                                                   |                           |
| 7. Agreement                 | Roles Summary                                                             |                                                                   |                           |

- Application
- Role

Add New Roles

- Location Code Type
- Location Code
- Extension
- Group
- Action

|             | 6.                                                                                                    | Summary                                                                                                    | Step 4. Fill out the required information                                                                                  | tion for the applicable applic                                            | ations                                                 |             |                 |                                 |                          |                     |           |    |
|-------------|----------------------------------------------------------------------------------------------------|----------------------------------------------------------------------------------------------------|----------------------------------------------------------------------------------------------------|---------------------------------------------------------------------------|--------------------------------------------------------|-------------|-----------------|---------------------------------|--------------------------|---------------------|-----------|----|
|             | 7.                                                                                                    | Agreement                                                                                                    | Roles Summary                                                                                                    |                                                                           |                                                        |             |                 |                                 |                          |                     |           |    |
|             |                                                                                                    |                                                                                                    |                                                                                                    |                                                                           |                                                        |             |                 |                                 |                          |                     |           |    |
|             |                                                                                                    |                                                                                                    | Application                                                                                                    | Role                                                                      | Location Code Type                                     |             | ocation Code *  | ↓↑ Extension                    | J↑ Group                 | Find My GAM         | ↓↑ Action | ↓† |
|             |                                                                                                    |                                                                                                    |                                                                                                    |                                                                           | DoDAAC                                                 | ~           | FU441/          | N/A                             | 104                      | Adminicookup        | Delete    |    |
|             |                                                                                                    |                                                                                                    | WAWF                                                                                                    | IGI Originator                                                            | DoDAAC                                                 | ~           | FU4417          | NA                              | FU4                      | Admin Lookup        | Delete    |    |
|             |                                                                                                    |                                                                                                    | WAWF   CCM   MINV   BANKS                                                                                                  | Acceptor                                                                  | DoDAAC                                                 | ~           | FU4417          |                                 |                          | <u>Admin Lookup</u> | Delete    |    |
|             |                                                                                                    |                                                                                                    | Showing 1 to 3 of 3 entries                                                                                                |                                                                           |                                                        |             |                 |                                 |                          |                     |           |    |
|             |                                                                                                    |                                                                                                    | τip If you need access to any other a                                                                                      | pplications, Repeat Steps 1 t                                             | o 4 again                                              |             |                 |                                 |                          |                     |           |    |
|             |                                                                                                    |                                                                                                    | Tip You can view a list of all PIEE rol                                                                                    | es and their descriptions and                                             | functions in the PIEE Role L                           | ist Matrix. | х.              |                                 |                          |                     |           |    |
|             |                                                                                                    |                                                                                                    |                                                                                                    |                                                                           | _                                                      |             | _               |                                 |                          |                     |           |    |
|             |                                                                                                    |                                                                                                    | > Next < Previous                                                                                                    | Help Account Activa                                                       | tion Guide PIEE Role                                   | EList Mat   | rix             |                                 |                          |                     |           |    |
|             |                                                                                                    |                                                                                                    |                                                                                                    |                                                                           |                                                        |             |                 |                                 |                          |                     | _         |    |
|             |                                                                                                    |                                                                                                    |                                                                                                    |                                                                           |                                                        |             |                 |                                 |                          |                     |           |    |
|             |                                                                                                    |                                                                                                    |                                                                                                    |                                                                           |                                                        |             |                 |                                 |                          |                     |           |    |
|             |                                                                                                    |                                                                                                    |                                                                                                    |                                                                           |                                                        |             |                 |                                 |                          |                     |           |    |
|             | Tip: If                                                                                                    | you need acces                                                                                                    | ss to any other application                                                                                                | is. Repeat Step                                                           | s 1 to 4 again                                         |             |                 |                                 |                          |                     |           |    |
|             | Tip: If                                                                                                    | you need acces                                                                                                    | ss to any other application                                                                                                | is, Repeat Step                                                           | s 1 to 4 again                                         | - 4h -      |                 |                                 | .i.e                     |                     |           |    |
|             | Tip: If<br>Tip: Y                                                                                                    | you need acces<br>ou can view a lis                                                                                                    | ss to any other applicatior<br>st of all PIEE roles and th                                                                 | is, Repeat Step<br>eir descriptions                                       | s 1 to 4 again<br>and functions ir                     | n the       | PIEE Rol        | e List Matr                     | <u>'ix</u> .             |                     |           |    |
|             | Tip: If<br>Tip: Ye                                                                                                   | you need acces<br>ou can view a lis                                                                                                    | ss to any other applicatior<br>st of all PIEE roles and th                                                                 | is, Repeat Steps<br>eir descriptions                                      | s 1 to 4 again<br>and functions ir                     | n the       | <u>PIEE Rol</u> | <u>e List Matr</u>              | <u>'ix</u> .             |                     |           |    |
|             | Tip: If<br>Tip: Y<br>Butto                                                                                           | you need acces<br>ou can view a li<br><b>n(s):</b>                                                                                              | ss to any other applicatior<br>st of all PIEE roles and th                                                                 | is, Repeat Steps<br>eir descriptions                                      | s 1 to 4 again<br>and functions ir                     | n the       | <u>PIEE Rol</u> | e List Matr                     | <u>'ix</u> .             |                     |           |    |
|             | Tip: If<br>Tip: Y<br>Butto                                                                                           | you need acces<br>ou can view a li<br><b>n(s):</b><br>Next                                                                                      | ss to any other applicatior<br>st of all PIEE roles and th                                                                 | is, Repeat Steps<br>eir descriptions                                      | s 1 to 4 again<br>and functions ir                     | n the       | <u>PIEE Rol</u> | <u>e List Matr</u>              | <u>'ix</u> .             |                     |           |    |
|             | Tip: If<br>Tip: Y<br>Butto                                                                                           | you need acces<br>ou can view a li<br><b>n(s):</b><br>Next                                                                                      | ss to any other applicatior<br>st of all PIEE roles and th                                                                 | is, Repeat Steps<br>eir descriptions                                      | s 1 to 4 again<br>and functions ir                     | n the       | <u>PIEE Rol</u> | <u>e List Mat</u> ı             | <u>'ix</u> .             |                     |           |    |
|             | Tip: If<br>Tip: Y<br>Butto                                                                                           | you need acces<br>ou can view a li<br><b>n(s):</b><br>Next<br>Previous                                                                          | ss to any other applicatior<br>st of all PIEE roles and th                                                                 | is, Repeat Steps<br>eir descriptions                                      | s 1 to 4 again<br>and functions ir                     | n the       | <u>PIEE Rol</u> | <u>e List Mat</u> ı             | <u>ix</u> .              |                     |           |    |
|             | Tip: If<br>Tip: Y<br>Butto                                                                                           | you need acces<br>ou can view a li<br><b>n(s):</b><br>Next<br>Previous<br>Help                                                                  | ss to any other applicatior<br>st of all PIEE roles and th                                                                 | is, Repeat Steps<br>eir descriptions                                      | s 1 to 4 again<br>and functions ir                     | n the       | <u>PIEE Rol</u> | <u>e List Mat</u> r             | <u>'ix</u> .             |                     |           |    |
|             | Tip: If<br>Tip: Y<br>Butto                                                                                           | you need acces<br>ou can view a li<br><b>n(s):</b><br>Next<br>Previous<br>Help<br>Account Activ                                                 | ss to any other applicatior<br>st of all PIEE roles and th<br>vation Guide                                                 | is, Repeat Steps<br>eir descriptions                                      | s 1 to 4 again<br>and functions ir                     | n the       | <u>PIEE Rol</u> | <u>e List Mat</u> ı             | <u>ix</u> .              |                     |           |    |
|             | Tip: If<br>Tip: Y<br>Butto                                                                                           | you need acces<br>ou can view a li<br>n(s):<br>Next<br>Previous<br>Help<br>Account Activ                                                        | ss to any other application<br>st of all PIEE roles and th<br>vation Guide                                                 | is, Repeat Step<br>eir descriptions                                       | s 1 to 4 again<br>and functions ir                     | n the       | <u>PIEE Rol</u> | <u>e List Mat</u> ı             | <u>ix</u> .              |                     |           |    |
|             | Tip: If<br>Tip: Y<br>Butto<br>•<br>•                                                                                 | you need acces<br>ou can view a li<br><b>n(s):</b><br>Next<br>Previous<br>Help<br>Account Activ<br><u>PIEE Role Lis</u>                         | ss to any other applicatior<br>st of all PIEE roles and th<br>vation Guide<br>st Matrix                                    | is, Repeat Steps<br>eir descriptions                                      | s 1 to 4 again<br>and functions ir                     | n the       | <u>PIEE Rol</u> | <u>e List Mat</u> r             | <u>'ix</u> .             |                     |           |    |
|             | Tip: If<br>Tip: Y<br>Butto<br>•<br>•<br>•<br>•<br>•                                                                  | you need acces<br>ou can view a li<br><b>n(s):</b><br>Next<br>Previous<br>Help<br>Account Activ<br><u>PIEE Role Lis</u><br>Jstification / Atta  | ss to any other application<br>st of all PIEE roles and th<br>vation Guide<br><u>st Matrix</u><br>achments screen displays | is, Repeat Steps<br>eir descriptions                                      | s 1 to 4 again<br>and functions ir                     | n the       | <u>PIEE Rol</u> | <u>e List Matr</u>              | <u>ix</u> .<br>sarv att  | tachments           |           |    |
|             | Tip: If<br>Tip: Y<br>Butto<br>•<br>•<br>•<br>•<br>•<br>•<br>•                                                        | you need acces<br>ou can view a li<br>n(s):<br>Next<br>Previous<br>Help<br>Account Activ<br><u>PIEE Role Lis</u><br>Jstification / Atta         | ss to any other application<br>st of all PIEE roles and th<br>vation Guide<br><u>st Matrix</u><br>achments screen displays | is, Repeat Step<br>eir descriptions<br>; Provide Justifi                  | s 1 to 4 again<br>and functions ir<br>cation for acces | n the       | <u>PIEE Rol</u> | <u>e List Matr</u><br>any neces | <u>fix</u> .<br>sary att | achments.           |           |    |
| stification | Tip: If<br>Tip: Y<br>Butto<br>•<br>•<br>•<br>•<br>•<br>•                                                             | you need acces<br>ou can view a li<br><b>n(s):</b><br>Next<br>Previous<br>Help<br>Account Activ<br><u>PIEE Role Lis</u><br>Jstification / Atta  | ss to any other application<br>st of all PIEE roles and th<br>vation Guide<br><u>st Matrix</u><br>achments screen displays | is, Repeat Steps<br>eir descriptions<br>; Provide Justifi                 | s 1 to 4 again<br>and functions ir<br>cation for acces | n the       | <u>PIEE Rol</u> | <u>e List Matr</u><br>any neces | <u>ʻix</u> .<br>sary att | tachments.          |           |    |
| stification | Tip: If<br>Tip: Y<br>Butto<br>•<br>•<br>•<br>•<br>•<br>•<br>•<br>•<br>•<br>•<br>•<br>•<br>•<br>•<br>•<br>•<br>•<br>• | you need acces<br>ou can view a li<br><b>n(s):</b><br>Next<br>Previous<br>Help<br>Account Activ<br><u>PIEE Role Lis</u><br>Justification / Atta | ss to any other application<br>st of all PIEE roles and th<br>vation Guide<br><u>st Matrix</u><br>achments screen displays | is, Repeat Steps<br>eir descriptions<br>; Provide Justifi<br>s mandatory. | s 1 to 4 again<br>and functions ir<br>cation for acces | n the       | <u>PIEE Rol</u> | <u>e List Matr</u><br>any neces | <u>ix</u> .<br>sary att  | tachments.          |           |    |

|                                                                                              | Into Provide justification for access and upload any necessary attachments.                                                                                           |
|----------------------------------------------------------------------------------------------|----------------------------------------------------------------------------------------------------|
| 2. Supervisor / Agency                                                                       | lustification *                                                                                                    |
| 3. Reactivate Existing R                                                                     | toles                                                                                                    |
| 4. Add New Roles                                                                             |                                                                                                    |
| 5. Justification ව                                                                           | Attachmente                                                                                                    |
| 6. Summary                                                                                   | Browse Upload                                                                                                    |
| 7. Agreement                                                                                 | Warning: Procurement Integrated Enterprise Environment is designated for Sensitive Unclassified information ONLY. Do NOT enter classified information in this system. |
|                                                                                              |                                                                                                    |
|                                                                                              | Next     Previous     Previous                                                                                                    |
|                                                                                              |                                                                                                    |
|                                                                                              |                                                                                                    |
|                                                                                              |                                                                                                    |
| VARNING: Procu                                                                               | rement Integrated Enterprise Environment is designated for Sensitive Unclassified information ONLY. Do NOT ent                                                        |
| VARNING: Procu                                                                               | rement Integrated Enterprise Environment is designated for Sensitive Unclassified information ONLY. Do NOT enti                                                       |
| VARNING: Procu                                                                               | rement Integrated Enterprise Environment is designated for Sensitive Unclassified information ONLY. Do NOT entr<br>ion in this system.                                |
| VARNING: Procu<br>lassified informati<br>Button(s):                                          | rement Integrated Enterprise Environment is designated for Sensitive Unclassified information ONLY. Do NOT enti<br>ion in this system.                                |
| VARNING: Procu<br>lassified informat<br><b>Button(s):</b><br>• Next                          | rement Integrated Enterprise Environment is designated for Sensitive Unclassified information ONLY. Do NOT entr<br>ion in this system.                                |
| VARNING: Procu<br>lassified informati<br><b>Button(s):</b><br>• Next<br>• Previous           | rement Integrated Enterprise Environment is designated for Sensitive Unclassified information ONLY. Do NOT entr<br>ion in this system.                                |
| VARNING: Procu<br>lassified informati<br><b>Button(s):</b><br>• Next<br>• Previous<br>• Help | rement Integrated Enterprise Environment is designated for Sensitive Unclassified information ONLY. Do NOT entr<br>ion in this system.                                |

Summary

| file                      | Registration Summary - Pl | ease Verify All the information |                                    |                       | User ID: pegarchiveduse |
|---------------------------|---------------------------|---------------------------------|------------------------------------|-----------------------|-------------------------|
| envisor / Agency          | User Information          | User Profile                    |                                    |                       | 🖸 Ed                    |
| (In the First March Print | User ID pegarchiveduser   | First Name *                    | Middle Name                        | Last Name *           | Suffix                  |
| tivate Existing Roles     | User Government           | Paul Archived                   | Organization *                     | Giac                  |                         |
| New Roles                 | login User ID)            | *                               | Air Force                          | 0019 V Safety Tec     | hnician                 |
| tification                | Method Password           | FU4417                          | Grade/Rank*                        |                       |                         |
| mmary ව                   |                           |                                 | А                                  |                       |                         |
|                           |                           | Email *                         | Cyber Awareness Training Date *    |                       |                         |
| reement                   |                           | pgiac@ci.com                    | 2022/02/24                         | ne l Mehile Telenhone | DCN Telephone           |
|                           |                           | 1555555555                      | Extension Introductry Code and Pho | ne: Mobile lelephone  | D3N Telephone           |
|                           |                           | Citizenship *                   | Designation *                      |                       |                         |
|                           |                           | US 🗸                            | MILITARY 🗸                         |                       |                         |
|                           | Supervisor Information    |                                 | C Edit Agency Informatio           | n                     | CX F                    |
|                           | First Name *              | ast Name * Joh Title *          | Agency Name*                       | Address *             | 01                      |
|                           | Frank                     | Frankinson guy                  | CACI                               | 12345                 | ,                       |

| Jser Roles          |                    |               |           | 🖸 Edit |
|---------------------|--------------------|---------------|-----------|--------|
| Role                | Location Code Type | Location Code | Extension | Group  |
| IGT Originator      | DoDAAC             | FU4417        | NA        | FU4    |
| Contracting Officer | DoDAAC             | FU4417        | NA        | FU4    |
| Acceptor            | DoDAAC             | FU4417        |           | FU4    |
|                     |                    |               |           |        |

## Button(s):

- Next
- Previous

Click the 'Next' button to continue the process.

The Agreement page is displayed. Please review the Statement of Accountability Agreement. The Home Organization DoDAAC is automatically populated in the Government Organization field: PIEESSO-SSOAC-1518 - When self-registering in PIEE, the system will populate the 'Government Organization' field on the Statement of Accountability page with the Home Organization Location DoDAAC from the User Profile. Click the Signature button to sign the document indicating you have read and agreed.

| <ul> <li>2. Supervisor / Agency</li> <li>3. Reactivate Existing Roles</li> <li>4. Add New Roles</li> <li>5. Justification</li> <li>6. Summary</li> <li>7. Agreement "&gt;</li> <li>1. Agreement "&gt;</li> <li>1. Supervisor / Supervisor / Supervis</li></ul> | 1. Profile                   | Agreement                                         | User ID: pegarchivedu                                                                                                    |
|----------------------------------------------------------------------------------------------------|------------------------------|---------------------------------------------------|----------------------------------------------------------------------------------------------------|
| <ul> <li>a. Reactivate Existing Roles</li> <li>a. Add New Roles</li> <li>b. Justification</li> <li>b. Summary</li> <li>b. Rerement ℃</li> </ul>                                                                                                    | 2. Supervisor / Agency       | Statement of Accountabili                         | ty Agreement                                                                                                    |
| <ul> <li>4. Add New Roles</li> <li>5. Justification</li> <li>6. Summary</li> <li>7. Agreement St</li> <li>7. Agreement St</li> <li>7. Agreement A</li></ul>       | 3. Reactivate Existing Roles | I understand my obligation to                     | protect my password/certificate. I assume the responsibility for the data and system I am granted access to. I will not exceed my authorized access.                                                                                                    |
| <ul> <li>S. Justification</li> <li>S. Justification</li> <li>S. Justification</li> <li>S. Justification</li> <li>S. Justification</li> <li>The U.S. Government routinely intercepts and monitors communications on this information system for purposes including, but not limited to, penetration testing, communications security (COMSEC) monitoring, network operations and defense, personnel misconduct (PM), law enforcement (LE), and counter-intelligence (CI) investigations.</li> <li>A ary time, the U.S. Government may inspect and seize data stored on this information system.</li> <li>Communications using, or data stored on, this information system are not private, are subject to routine monitoring, Interception, and search, and may be disclosed or used for any U.S. Government information system information system does not constitute consent to personal representation or services by attorneys.</li> <li>This information system information system dees not constitute consent to personal representation or services by attorneys.</li> <li>psychotherapists, or clergy, and their assistants. Under these circumstances, such communications and work product are private and confidential as further explained below.</li> <li>CBy signature Date</li> <li>Government Organization*</li> <li>202/04/12</li> <li>FU417</li> <li>Signature</li> <li>Signature</li> <li>Q Previous</li> <li>Pitelp</li> </ul>                                                                                                    | 4. Add New Roles             | Standard Mandatory Notice                         | & Consent Provision For All DoD Information System User Agreements 9 May 2008.<br>f Behavior (ROB) / Acceptable Use Policy (AUP) 14 Jan 2010.                                                                                                    |
| 6. Summary 7. Agreement ℃ ary ULC Construction and selected as stored on this information system. Communications security (COMSEC) monitoring, network operations and defense, personnel misconduct (PM), law enforcement (LE), and counter-intelligence (CI) investigations. At any time, the U.S. Government may inspect and selece data stored on this information system. Communications using, or data stored on, this information system are not private, are subject to routine monitoring, interception, and search, and may be disclosed or used for any U.S. Government ant untorized purpose. This information system includes security measures (e.g., authentication and access controls) to protect U.S. Government interests—not for your personal benefit or privace, Notwithstanding the above, using an information system does not constitute consent to personal representation or services by attorneys, psychotherapists, or clergy, and their assistants. Under these circumstances, such communications and work product are private and confidential as further explained below: CBPs signature Date 2022/04/12 Covernment and Rules of Behavior / Acceptable Use Policy. CPrevious CPrevious CPrevious CPrevious CPrevious CPrevious CPrevious CPREVIOUS CPREVIOUS                  | 5. Justification             | The U.S. Government ro                            | outinely intercepts and monitors communications on this information system for purposes including, but not limited to, penetration testing,                                                                                                    |
| 7. Agreement ℃I       At any time, the U.S. Government may inspect and seize data stored on this information system.         Gemment CI       Communications using, or data stored on, this information system are not private, are subject to routine monitoring, interception, and search, and may be disclosed or used for any U.S. Government interestsnot for your personal benefit or privacy.         Notivitatianding the above, using an information system does not constitute consent to personnel missionduct, law enforcement or counterinteligence investigative searching or monitoring of the content of privileged communications or data (including work product) that are related to personal representation or services by attorneys, psychotherapists, or clergy, and their assistants. Under these circumstances, such communications and work product are private and confidential as further explained below.         CBy signing below, I accept the System User Agreement and Rules of Behavior / Acceptable Use Policy.       Covernment Organization *         2022/04/12       FU4417         Image: Signature Date       Covernment Organization *         Vervious       Other                                                                                                    | 6. Summary                   | communications securit investigations.            | ty (COMSEC) monitoring, network operations and defense, personnel misconduct (PM), law enforcement (LE), and counter-intelligence (CI)                                                                                                    |
| <b>3. Agreement Sur Construction of the content of privileged communications of the content of privileged communications or data (including work product) that are related to personal representation or services by attorneys. psychotherapists, or clergy, and their assistants. Under these circumstances, such communications and work product are private and confidential as further explained below:</b> CBy signing below, I accept the System User Agreement and Rules of Behavior / Acceptable Use Policy.         Signature Date       Government Organization *         2022/04/12       FU417         Image: Signature       Image: Signature         Image: Signature       Image: Signature                                                                                                    | 7 Agreements)                | At any time, the U.S. Go<br>Communications using. | wernment may inspect and seize data stored on this information system.<br>. or data stored on, this information system are not private, are subject to routine monitoring, interception, and search, and may be disclosed or used for                                                            |
| This information system includes security measures (e.g., authentication and access controls) to protect U.S. Government interestsnot for your personal benefit or privacy.<br>Notwithstanding the above, using an information system does not constitute consent to personal inconduct, law enforcement or counterintelligence investigative searching or monitoring of the content of privileged communications or data (including work product) that are related to personal representation or services by attorneys.<br>psychotherapists, or clergy, and their assistants. Under these circumstances, such communications and work product are private and confidential as further explained below:<br>CBy signing below, I accept the System User Agreement and Rules of Behavior / Acceptable Use Policy.<br>Signature Date<br>2022/04/12<br>Signature<br>Signature<br>Signature<br>Previous<br>Of Help                                                                                                    | 7. Agreement O               | any U.S. Government-a                             | uthorized purpose.                                                                                                    |
| Netwitistanting in a above, taing an introduction of privileged communications or data (including work product) that are related to personal representation or services by attorneys, psychotherapists, or clergy, and their assistants. Under these circumstances, such communications and work product are private and confidential as further explained below:            CBy signing below, I accept the System User Agreement and Rules of Behavior / Acceptable Use Policy.             Signature Date         Covernment Organization*             2022/04/12                                                                                                    |                              | This information system                           | n includes security measures (e.g., authentication and access controls) to protect U.S. Government interestsnot for your personal benefit or privacy.                                                                                                    |
| psychotherapists, or clergy, and their assistants. Under these circumstances, such communications and work product are private and confidential as further explained below:   CBy signing below, I accept the System User Agreement and Rules of Behavior / Acceptable Use Policy.   Signature Date Government Organization*   2022/04/12 FU4417     Fuerous Help                                                                                                    |                              | or monitoring of the co                           | note using an information system does not constitute consent to personner misconduct, have enorcement or counterintengence investigative searching<br>intent of privileged communications or data (including work product) that are related to personal representation or services by attorneys, |
| Signature Date Government Organization*   2022/04/12 FU4417     Vervious Image: Comparise of the system user Agreement and Rules of Behavior / Acceptable Use Policy.                                                                                                    |                              | psychotherapists, or cle                          | ergy, and their assistants. Under these circumstances, such communications and work product are private and confidential as further explained below:                                                                                                    |
| Signature Date Government Organization *<br>2022/04/12 FU4417<br>✓ Signature<br>♥ Previous ● Help                                                                                                    |                              | Ry signing below Laccent t                        | he System Liser Agreement and Rules of Rehavior / Accentable Lise Doliny                                                                                                    |
| Signature Date Government Organization*<br>2022/04/12 FU4417<br>✓ Signature                                                                                                    |                              |                                                   |                                                                                                    |
| 2022/04/12 FU417                                                                                                    |                              | Signature Date                                    | Government Organization *                                                                                                    |
| ✓ Signature ✓ Previous                                                                                                    |                              | 2022/04/12                                        | FU4417                                                                                                    |
| ✓ Signature ✓ Previous                                                                                                    |                              |                                                   |                                                                                                    |
| Signature     Signature     A Previous     Help                                                                                                    |                              | Circulture                                        |                                                                                                    |
| ≮ Previous                                                                                                    |                              | ✓ Signature                                       |                                                                                                    |
| ✓ Previous                                                                                                    |                              |                                                   |                                                                                                    |
|                                                                                                    |                              | Previous                                          |                                                                                                    |
|                                                                                                    |                              |                                                   |                                                                                                    |
|                                                                                                    |                              |                                                   |                                                                                                    |
|                                                                                                    |                              |                                                   |                                                                                                    |
|                                                                                                    |                              |                                                   |                                                                                                    |
|                                                                                                    |                              |                                                   |                                                                                                    |
|                                                                                                    | ton(s):                      |                                                   |                                                                                                    |
| tton(s):                                                                                                    | Signature                    |                                                   |                                                                                                    |
| tton(s):                                                                                                    |                              |                                                   |                                                                                                    |
| • Signature                                                                                                    | <ul> <li>Previous</li> </ul> |                                                   |                                                                                                    |
| <b>tton(s):</b><br>• Signature<br>• Previous                                                                                                    |                              |                                                   |                                                                                                    |
| tton(s):<br>• Signature<br>• Previous                                                                                                    |                              |                                                   |                                                                                                    |
| <b>in(s):</b><br>Signature<br>Previous<br>Help                                                                                                    | Help                         |                                                   |                                                                                                    |

Agreement

Successfully Submitting a User Account Reactivation Request for existing roles and new roles direct the user to a Success screen with the information for the selected role applications. The user account is in the **'Pending Supervisor Approval'** status. An email is sent to the user's Supervisor with the role(s), informing them the user account is requesting reactivation. The User Account Reactivation Process continues with the Supervisor reviewing the request.

The Success Message Contains the Applications registered for, e.g.,

You have successfully submitted roles for reactivation for the following applications:

• WAWF – Wide Area Workflow

| Submit Success         | Success   I Info: The user's profile has been successfully set to Pending.  Usu have successfully submitted roles for reactivation for the following applications:  Outpre-Coverment Funished Property: WMWF - Wide Area Workflow WMWF - Wide Area Workflow |
|------------------------|----------------------------------------------------------------------------------------------------|
|                        | Button(s):<br>• Logout                                                                                                    |
|                        | Following Steps by Other Users                                                                                                    |
| Supervisor<br>Approval | When a user completes the reactivation process, an email notification is sent to the Supervisor with the information to review the request an approve or reject it. Review the Supervisor Sponsor Approving a Role training on the WBT for more details.                                                                                                    |

|                  | After the Supervisor approves the request, a Government Administrator (GAM) must log in to PIEE to activate a requested role(s). The GAM |
|------------------|----------------------------------------------------------------------------------------------------|
| Admin Activation | must be within the same group or higher of the registered role's DoDAAC. Review the GAM CAM Activates a Role training on the WBT for     |
|                  | more details.                                                                                                    |